# How to upload a file to website

21 February 2016

Go to: http://thebaselines.com/administrator

user: admin – Password: admin072015

| Home × 🐹 Baselines for Smart Solutio × +     | - And grandbackers investigation                                                                                                    |       | l           | - 0        | ×    |
|----------------------------------------------|----------------------------------------------------------------------------------------------------|-------|-------------|------------|------|
| ( 1 thebaselines.com/administrator/index.php | C Q Search                                                                                                    | ☆ 自 ♥ | + 1         | 9          | =    |
|                                              | Image: Second Second |       |             |            |      |
|                                              |                                                                                                    | EN A  | ines for Si | nart Solut | PM   |
|                                              |                                                                                                    |       | - u u       | 2/21/2     | 2016 |

#### Select media manager

| 🔏 Home                                      | × 🐹 Ba               | selines for Sn | nart Solutio × +                                                                                                  |                                                                                       |                                                                                |                                                          |                                     |                     |                     |                             |                             |            |                |         |         |
|---------------------------------------------|----------------------|----------------|----------------------------------------------------------------------------------------------------|---------------------------------------------------------------------------------------|--------------------------------------------------------------------------------|----------------------------------------------------------|-------------------------------------|---------------------|---------------------|-----------------------------|-----------------------------|------------|----------------|---------|---------|
| 🔿 🔿 thebaselines.com                        | /administrator/inde  | php            |                                                                                                    |                                                                                       |                                                                                | C                                                        | <b>Q</b> , Search                   |                     |                     |                             | ☆ (                         |            | +              | ⋒       | 9       |
| WERADMIN Site                               | Users Menus          | Content        | Components Extensio                                                                                               | ons Help                                                                              |                                                                                |                                                          | ₽ 1                                 | *                   | ©                   | search                      |                             |            |                |         |         |
| 🗘 Control Par                               | nel                  |                |                                                                                                    |                                                                                       |                                                                                |                                                          |                                     |                     |                     |                             |                             | Ø          | Joo            | om      | la!"    |
|                                             |                      |                |                                                                                                    | Joomla!                                                                               | 3.4.8 is available:                                                            | Update Now                                               |                                     |                     |                     |                             |                             |            |                |         |         |
| Site Manager                                | Site Search          |                | You have post-ins<br>There are important po<br>You can review the me<br>information area won't<br>Review Messages | tallation messag<br>ost-installation mess<br>essages at any time<br>appear when you h | es<br>sages that require you<br>by clicking on the Cr<br>ave hidden all messag | ur attention. To view th<br>omponents, Post-inst<br>ges. | iose messages p<br>allation message | olease c<br>es menu | lick on<br>i item o | the Review<br>f your site's | Messages bu<br>Administrato | itton belo | ow.<br>I. This |         |         |
| Configuration                               | About                |                | JSN IMAGESHOW                                                                                                    |                                                                                       |                                                                                |                                                          |                                     |                     |                     | ►                           |                             |            |                |         |         |
| CONTENT C Add New Article C Article Manager |                      |                | Launch Pad                                                                                                    | Showlists<br>Manager                                                                  | Add New<br>Showlists                                                           | Showcase<br>Manager                                      | Add New<br>Showcases                | 5                   | At                  | bout                        |                             |            |                |         |         |
| Category Manager Media Manager STRUCTURE    | ger                  |                | LOGGED-IN USERS                                                                                                   | tion                                                                                  |                                                                                |                                                          |                                     |                     |                     | <b>2</b> 01                 | 16-02-21                    |            |                |         |         |
| selines.com/administrat                     | tor/index.php?ontion | =com media     |                                                                                                    |                                                                                       |                                                                                |                                                          |                                     |                     |                     | Joomla!                     | 3.4.3 — © 20                | 16 Basel   | ines for       | Smart ( | Solutio |
|                                             |                      |                |                                                                                                    |                                                                                       |                                                                                |                                                          |                                     | -                   |                     |                             | EN                          | • Pr       | <b>.</b>       | att     | 1:49 F  |

#### Select your folder e.g.: Baselines\_Training for the 2016 training plan file

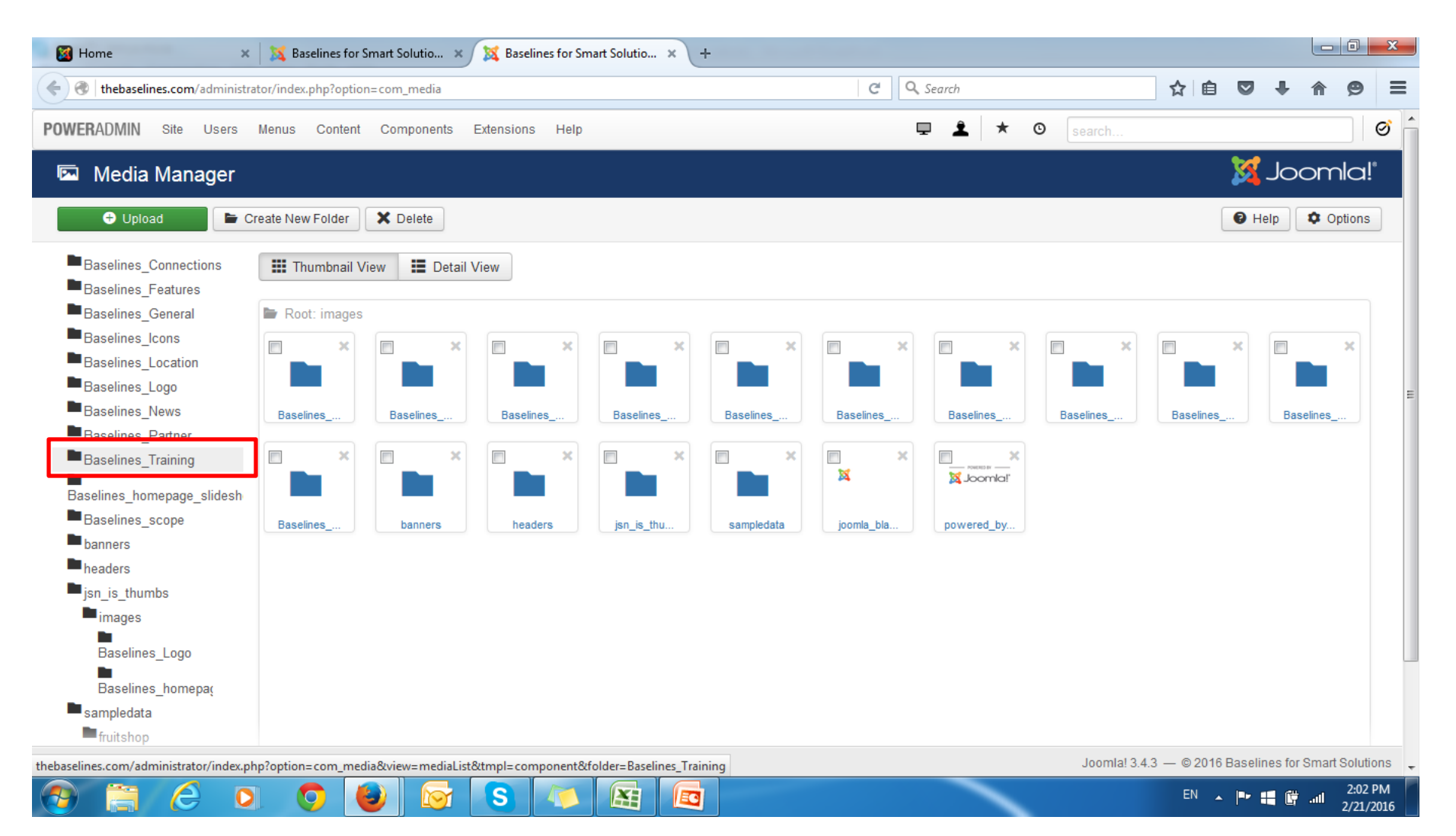

#### Upload your file

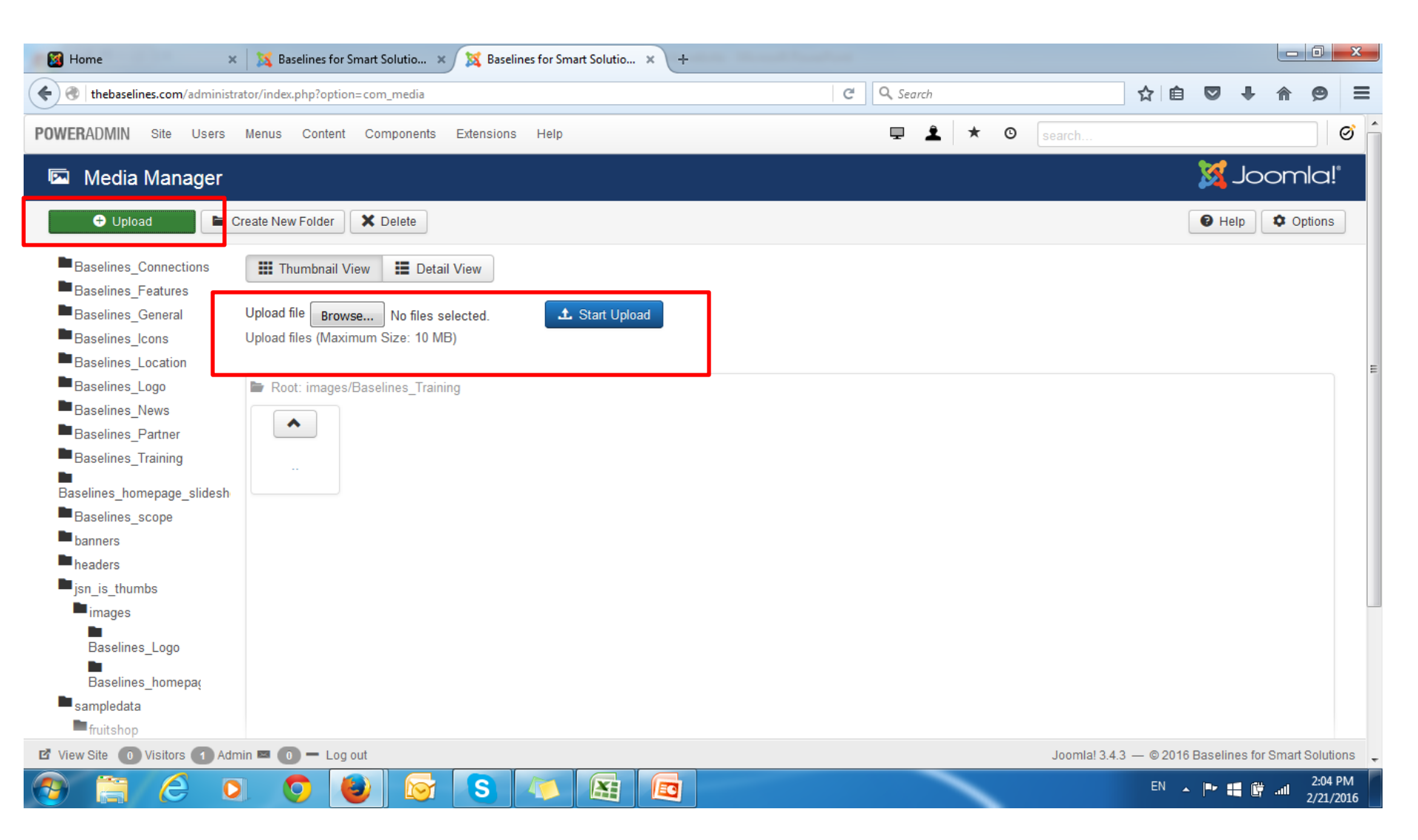

#### Select file then start upload it File name must only contain alphanumeric characters and no spaces.

| 🕑 File Upload        | * In Bastine in South               |                                                                              | the descent frontient |                                 |                        |
|----------------------|-------------------------------------|------------------------------------------------------------------------------|-----------------------|---------------------------------|------------------------|
| Compute              | er → Local Disk (D:) → Base lines → | ✓ 4y Search Base lines                                                       | C Q Search            | ☆ 自 ♥                           | <b>↓ ☆ 9</b> =         |
| Organize 🔻 New fold  | er                                  | ii 🕶 🗔 🔞                                                                     |                       | © search                        | Ø                      |
| Desktop ^            | Name                                | Date modified Type                                                           |                       |                                 |                        |
| Becent Places        | 📙 HR                                | 10/24/2015 4:15 PM File folder                                               |                       | - 🎉                             | Joomla!"               |
| and Recent Places    | Example file                        | 2/21/2016 2:07 PM Adobe Acrobat D                                            |                       |                                 |                        |
| 📜 Libraries          | How to upload a file to website     | Type: Adobe Acrobat Document                                                 |                       | <b>U</b> Hel                    |                        |
| Documents            | 🖾 To-Do-List                        | Date modified: 2/21/2016 2:07 PM prosoft Office E                            |                       |                                 |                        |
| Pictures             | السودان قبل ليلة 30 يوليو 1989 🕋    | 10/25/2015 3:54 PM Microsoft Office                                          |                       |                                 |                        |
| Videos               | المنصرفات 🔛<br>عقد الحاد 💷          | 11/1/2015 10:01 AM Microsoft Office E<br>11/1/2015 12:13 PM Microsoft Office |                       |                                 |                        |
| File n               | ∢ame: Example file                  | All Files     Open     Cancel                                                |                       |                                 | E                      |
| banners              |                                     |                                                                              |                       |                                 |                        |
| headers              |                                     |                                                                              |                       |                                 |                        |
| images               |                                     |                                                                              |                       |                                 |                        |
| Pasalinas Laga       |                                     |                                                                              |                       |                                 |                        |
| Baselines_Logo       |                                     |                                                                              |                       |                                 |                        |
| Baselines_homep      | pa(                                 |                                                                              |                       |                                 |                        |
| sampledata           |                                     |                                                                              |                       |                                 |                        |
| View Site O Visitors | 🚹 Admin 🔤 🕕 🗕 Loa out               |                                                                              |                       | Joomla! 3.4.3 — © 2016 Baseline | es for Smart Solutions |
| 📀 📋 🙆                |                                     |                                                                              |                       | En 🔺 🏴 🚦                        | 2:18 PM<br>2/21/2016   |

| 📓 Home 🛛 🗙 Baselines for Smart Solutio 🗙 💢 Baselines for Smart Solutio 🗙 +                                                                                                    | 🛛 Home 🛛 🗙 🔀 Baselines for Smart Solutio 🗙 💢 Baselines for Smart                                                                                                    |
|----------------------------------------------------------------------------------------------------|----------------------------------------------------------------------------------------------------|
|                                                                                                    | ( thebaselines.com/administrator/index.php?option=com_media&folder=Baselines_Training                                                                                                    |
| POWERADMIN Site Users Menus Content Components Extensions Help                                                                                                    | POWERADMIN Site Users Menus Content Components Extensions Help                                                                                                    |
| 🖾 Media Manager                                                                                                    | 🖾 Media Manager                                                                                                    |
| <ul> <li>Upload</li> <li>Create New Folder</li> <li>Delete</li> </ul>                                                                                                    | Upload Create New Folder Delete                                                                                                    |
| Notice<br>File name must only contain alphanumeric characters and no spaces.                                                                                                    | Message<br>Upload Complete: /Baselines_Training/Example_file.pdf                                                                                                    |
| <ul> <li>Baselines_Connections</li> <li>Baselines_Features</li> <li>Baselines_General</li> <li>Baselines_Location</li> <li>Baselines_Location</li> <li>Baselines_Location</li> <li>Baselines_Logo</li> <li>Baselines_Partne</li> <li>Baselines_Training</li> <li>Baselines_scope</li> <li>banners</li> <li>headers</li> <li>jsn_is_thumbs</li> <li>jsn_is_thumbs</li> <li>jsn_i</li></ul> | Baselines_Connections<br>Baselines_Features<br>Baselines_General<br>Baselines_Location<br>Baselines_Logo<br>Baselines_News<br>Baselines_Partner<br>Baselines_Training<br>Baselines_torpe<br>banners<br>headers<br>jsn_is_thumbs<br>mages<br>Baselines_Logo |
| 🗹 View Site 🕕 Visitors 🚺 Admin 🛤 🕕 🗕 Log out                                                                                                    | 🗹 View Site 🕕 Visitors 🚹 Admin 🛤 🕕 — Log out                                                                                                    |
| 🚱 🚞 🥝 💿 🧔 😺 🐼 🔄 🖾 🚾                                                                                                    | 🚱 📋 🤌 🔉 🧔 😺 🐼 🦄                                                                                                    |

Go to the article or module you would like to link this file to. E.g.: training plan file at the home page featured event

#### go to module manager

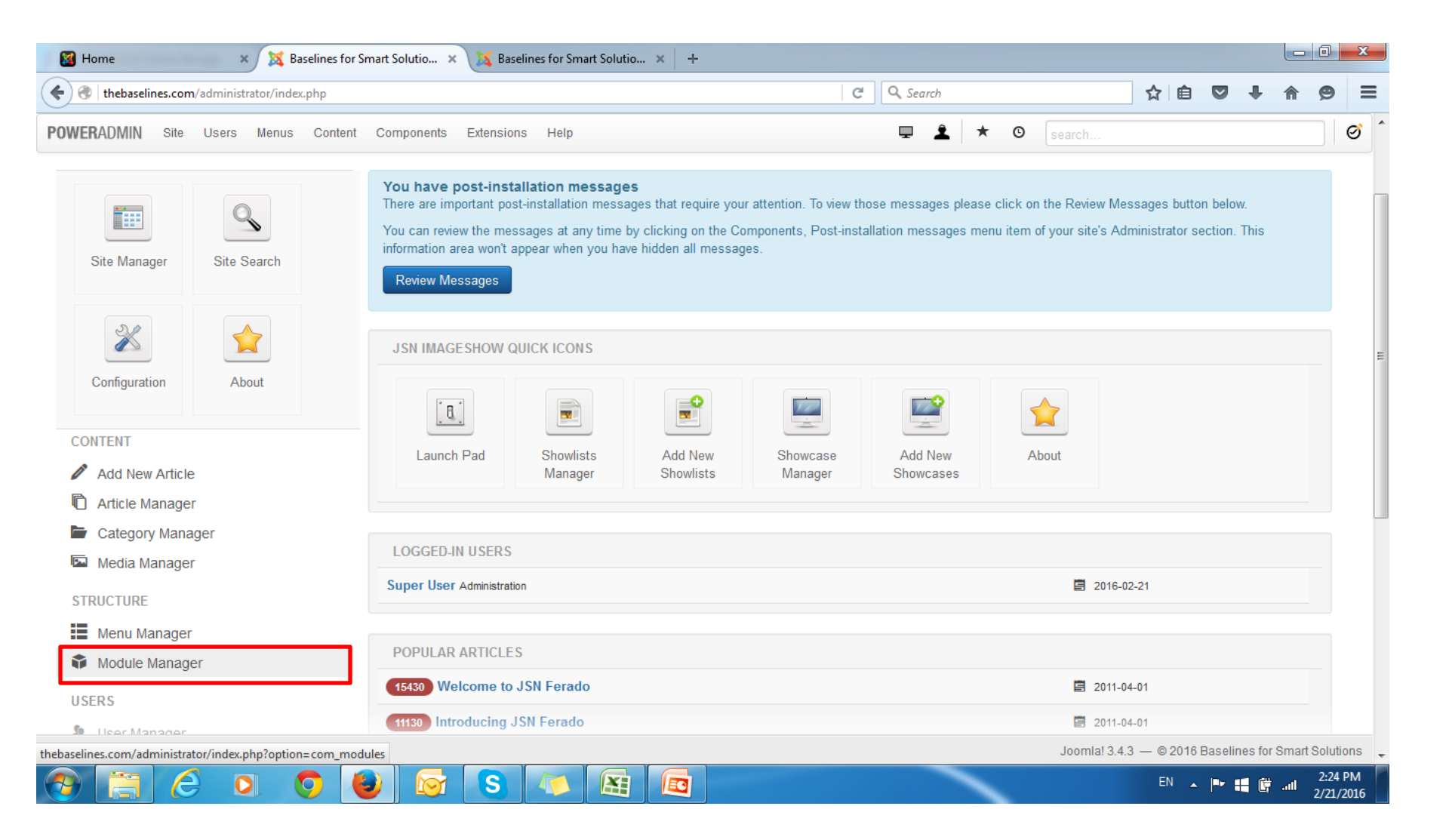

#### Select page 2

| - 🔀 Home               | ×              | Baselines for    | Smart Solutio 🤉            | Baselines for   | r Smart Solutio | × 🔀 Baseli | nes for Smart Solutio 🗙 | +     |                          |          |          |            |        |          |          |         |         | x    |
|------------------------|----------------|------------------|----------------------------|-----------------|-----------------|------------|-------------------------|-------|--------------------------|----------|----------|------------|--------|----------|----------|---------|---------|------|
| ( Thebaselines.com/    | administrator/ | /index.php?opti  | on=com_modules             |                 |                 |            | Ċ                       | Q. Se | arch                     |          |          |            | ☆₫     |          | +        | ⋒       | 9       | ≡    |
| POWERADMIN Site        | Users Me       | nus Content      | t Components               | Extensions He   | lp              |            |                         | Ţ     | 1                        | * (      | search   | h          |        |          |          |         | 6       | ð    |
| 🗘 Module Mar           | nager: M       | odules           |                            |                 |                 |            |                         |       |                          |          |          |            |        | X        | Jo       | om      | a!°     |      |
| + New                  | 🗹 Edit         | Duplicat         | e Vublish                  | 8 Unpublish     | Check-in        | Batch      | Trash                   |       |                          |          |          |            |        | 0        | lelp     | Option  | tions   |      |
| Filter:                | ۲              | Search           |                            | ٩               | ×               |            |                         |       |                          | Pos      | ition    | Ŧ          | Ascen  | ding     |          | • 20    | •       |      |
| Site                   | × •            | ۵                | Status Title               |                 |                 |            | Position *              |       | Туре                     |          | Pages    |            | Access |          | Lanç     | guage   | ID      | =    |
| - Select Status -      | •              |                  | 8 <b>•</b> 🔒               | JSN ImageShow   |                 |            | None                    |       | JSN Image                | Show     | None     |            | Public |          | All      |         | 539     |      |
| Orlant Desition        |                |                  | S - JSN                    | JniForm         |                 |            | None                    |       | JSN UniFo                | rm       | None     |            | Public |          | All      |         | 540     |      |
| - Select Position -    | •              |                  | ⊗ ▼ mod_                   | easyslider      |                 |            | None                    |       | JSN Easys                | Slider   | None     |            | Public |          | All      |         | 541     |      |
| - Select Type -        | •              |                  | <ul> <li>•</li> </ul>      | mod_easyslider  |                 |            | None                    |       | JSN Easys                | Slider   | None     |            | Public |          | All      |         | 537     |      |
| - Select Access -      | •              |                  | Smar                       | t Search Module |                 |            | None                    |       | Smart Sea                | rch      | None     |            | Public |          | All      |         | 538     |      |
| - Select Language -    | •              |                  | <ul> <li>Archi</li> </ul>  | ved Articles    |                 |            | archiveload             |       | Articles - /             | Archived | Selected |            | Public |          | All      |         | 27      |      |
|                        |                |                  | <ul> <li>Articl</li> </ul> | es Categories   |                 |            | articlescategorieslo    | ad    | Articles -<br>Categories | \$       | Selected |            | Public |          | All      |         | 61      |      |
|                        |                |                  | <ul> <li>Articl</li> </ul> | es Category     |                 |            | articlescategoryload    | 1     | Articles - (             | Category | Selected |            | Public |          | All      |         | 69      |      |
|                        |                |                  | ••                         | Latest News     |                 |            | articleslatestload      |       | Articles - I             | _atest   | Selected |            | Public |          | All      |         | 28      |      |
|                        |                |                  | <ul> <li>Articl</li> </ul> | es Most Read    |                 |            | articlespopularload     |       | Articles - I             | Most     | Selected |            | Public |          | All      |         | 29      |      |
| 🖬 View Site 🕕 Visitors | 1 Admin        | <b>a 🕕 –</b> Log | g out                      |                 |                 |            |                         |       |                          |          | Joor     | mla! 3.4.3 | — © 20 | 16 Basel | ines for | Smart S | olution | is 💂 |
|                        | O              |                  |                            | S. A            |                 |            |                         |       | -                        | -        |          |            | EN     | - Pr     | :: #     | ail .   | 2:26 PI | M    |

#### **Select Recent Activities**

| 📓 Home 🛛 🗙                                                                                                    | 🕻 Baselines for Smart Solutio 🗴 💢 Baselines for Smart Solutio 🗴 💢 Baselin                                                                                                    | nes for Smart Solutio 🗙 🕇 🕂 |             |             |            |                |         |         | x  |
|----------------------------------------------------------------------------------------------------|----------------------------------------------------------------------------------------------------|-----------------------------|-------------|-------------|------------|----------------|---------|---------|----|
| 🗲 🕙   thebaselines.com/administrator/ir                                                                         | ndex.php?option=com_modules                                                                                                    | ୯ <b>୯</b> ୨                | earch       |             | ☆ 🖻        | ♥ ↓            | ⋒       | ø       | ≡  |
| POWERADMIN Site Users Men                                                                                       | us Content Components Extensions Help                                                                                                    | Ţ                           | <b>±</b> *  | © search    |            |                |         |         | 3  |
| New  Edit                                                                                                    | Duplicate Veblish Outpublish Check-in Batch                                                                                                    | Trash                       |             |             |            | Help           | Op      | otions  |    |
|                                                                                                    | Purchase Ferado                                                                                                    | content-bottom-over         | Custom HTML | Selected    | Public     | All            |         | 522     |    |
|                                                                                                    | Welcome To Baselines HQ                                                                                                    | content-bottom-over         | Custom HTML | Selected    | Public     | All            |         | 548     |    |
|                                                                                                    | Reviews                                                                                                    | content-bottom-overbelow    | Custom HTML | Selected    | Public     | All            |         | 524     |    |
|                                                                                                    | Welcome to JSN Ferado                                                                                                    | content-top                 | Custom HTML | Selected    | Public     | All            |         | 459     |    |
|                                                                                                    | Welcome to Baselines                                                                                                    | content-top                 | Custom HTML | Selected    | Public     | All            |         | 493     |    |
|                                                                                                    | Position "content-top"                                                                                                    | content-top                 | Custom HTML | Selected    | Public     | All            |         | 153     |    |
|                                                                                                    | E Connections                                                                                                    | content-top-below           | Custom HTML | Selected    | Public     | All            |         | 487     |    |
|                                                                                                    | BEST SELLER                                                                                                    | content-top-full            | Custom HTML | None        | Public     | All            |         | 534     |    |
|                                                                                                    | RECENT PRODUCTS                                                                                                    | content-top-overbelow       | Custom HTML | Selected    | Public     | All            |         | 533     |    |
|                                                                                                    |                                                                                                    | content-top-overbelow       | Custom HTML | Selected    | Public     | All            |         | 547     |    |
|                                                                                                    | E Custom HTML                                                                                                    | customload                  | Custom HTML | Selected    | Public     | All            |         | 48      |    |
|                                                                                                    | Image: Market and Market and Mar |                             |             |             |            |                |         |         |    |
| ala da anticidada a financia da anticidada a financia da anticidada da anticidada da anticidada da anticidada a | tion and the Database and the disDid E47                                                                                                    |                             |             | loomial 3   | 13 — @ 201 | 6 Raselines fr | r Smart | Solutio | ns |
|                                                                                                    |                                                                                                    |                             | ~           | overnia: d. | EN .       | -  * 4         | t atl   | 2:27 P  | M  |

| i 🔯 Ha   | me 🛛 🗙 🐹 Baselines for Smart Solutio 🗙 💢 Baselines for Smart Solutio × 💢 Baselines for Smart Solutio | × | ŀ        |              |   |   |                |            |          |         |         |         | x       |
|----------|----------------------------------------------------------------------------------------------------|---|----------|--------------|---|---|----------------|------------|----------|---------|---------|---------|---------|
| <b>(</b> | thebaselines.com/administrator/index.php?option=com_modules&view=module&layout=edit&id=547 C         | Q | , Search |              |   |   |                | ☆ 自        |          | ÷       | ⋒       | 9       | ≡       |
| POWER    | ADMIN Site Users Menus Content Components Extensions Help                                            |   | ₽ 4      | <b>L</b>   , | * | © | search         |            |          |         |         | ୧       | ð       |
| Ŷ        | Module Manager: Module Custom HTML                                                                   |   |          |              |   |   |                |            | <b>X</b> | Jo      | om      | a!°     |         |
|          | Save Save & Close + Save & New Save as Copy                                                          |   |          |              |   |   |                |            |          |         | 0       | Help    |         |
| Title *  | RECENT ACTIVITIES                                                                                    |   |          |              |   |   |                |            |          |         |         |         | E       |
| Mode     | le Menu Assignment Module Permissions Options Advanced                                               |   |          |              |   |   |                |            |          |         |         |         |         |
| Cust     | om HTML                                                                                              |   |          |              |   |   | Show Title     |            |          |         |         |         |         |
| Site     |                                                                                                    |   |          |              |   |   | Show           |            | Hide     |         |         |         |         |
| This m   | dule allows you to create your own HTML Module using a WYSIWYG editor.                               |   |          |              |   |   | Position       |            |          |         |         |         |         |
| Defa     | It Editor PageBuilder                                                                                |   |          |              |   |   | content-top-   | overbelow  | Se       | elect p | osition |         |         |
|          |                                                                                                    |   |          |              |   |   | Status         |            |          |         |         |         |         |
|          |                                                                                                    |   |          |              | Ð |   | Published      |            |          | •       |         |         |         |
| ~        |                                                                                                    |   |          |              |   |   | Start Dublichi | na         |          |         |         |         |         |
|          | .: neading: neading i                                                                                |   |          |              | Ш |   |                | iig        |          |         |         |         |         |
|          | Add Element                                                                                          |   |          |              |   |   | Finish Publisl | ning       |          |         |         |         |         |
|          |                                                                                                    |   |          |              |   |   |                |            |          |         |         |         |         |
| •        |                                                                                                    |   |          |              | Ð |   | Access         |            |          |         |         |         |         |
| v        |                                                                                                    |   |          |              | Ľ |   | Public         |            |          | T       |         |         |         |
| 🗗 View   | Site 🕕 Visitors 🕦 Admin 📼 🕕 – Log out                                                                |   |          |              |   |   | Joomla! 3.4.   | 3 — © 2016 | Baselin  | nes for | Smart S | olution | s 💂     |
|          | 📋 🥝 O O 😡 🛜 S 🦤 🖪 🗖                                                                                  |   |          |              | - |   |                | EN 🔺       | ₽ 8      |         | atl     | 2:35 PN | И<br>16 |

#### Select event , edit icon

| 🔀 Ho       | ome 🗙 🐹 Baselines for Smart Solutio 🗙 🎇 Baselines for Smart Solutio 🗙 🎇 Baselines for Smart Solutio 🗴 🙀 |          |             |                 |           |       | ٥        | X    |
|------------|----------------------------------------------------------------------------------------------------|----------|-------------|-----------------|-----------|-------|----------|------|
| <b>(+)</b> | thebaselines.com/administrator/index.php?option=com_modules&view=module&layout=edit&id=547 C            |          |             | ☆ 自 🔇           | • •       | ⋒     | ø        | Ξ    |
| POWER      | ADMIN Site Users Menus Content Components Extensions Help                                               | * 0      | Search      |                 |           |       | 6        | ð ^  |
|            | ✓ Save & Close ★ Save & New Save as Copy Close                                                          |          |             |                 |           | 0     | Help     |      |
|            |                                                                                                    |          |             |                 |           |       |          |      |
| •          |                                                                                                    | •        | Access      |                 |           |       |          |      |
| ~          | II Text: Text 1                                                                                         |          | Public      |                 | •         |       |          |      |
|            |                                                                                                    |          | Ordering    |                 |           |       |          |      |
|            | Add Element                                                                                             |          | 2. RECEN    | T ACTIVITIES    | •         |       |          |      |
|            |                                                                                                    |          | Language    |                 |           |       |          |      |
| ~          |                                                                                                    | <b>O</b> | All         |                 |           |       |          |      |
| ~          | II Text: Coming Training II Text: Featured Events II Text: Hot Jobs                                     | 宣        | Note        |                 |           |       |          |      |
|            | 🗄 Tab: Coming Sessions : 🗄 Text: Events 🗹 ⊵ 💼 🗄 Text: Hot Jobs                                          |          |             |                 |           |       |          | =    |
|            | II Button: Contact Us II Button: Contact Us                                                             |          |             |                 |           |       |          |      |
|            | Add Element                                                                                             |          |             |                 |           |       |          |      |
|            |                                                                                                    | ¢        |             |                 |           |       |          |      |
|            |                                                                                                    |          |             |                 |           |       |          |      |
|            | Divider: Divider 1                                                                                      | Ē        |             |                 |           |       |          |      |
| 🖬 View     | y Site 🕕 Visitors 🚹 Admin 📼 🕕 — Log out                                                                 |          | Joomla! 3.4 | .3 — © 2016 Bas | elines fo | Smart | Solutior | is 💂 |
|            | 🚞 🥝 🔉 🧿 😼 🛜 S 🛝 💽 🗖                                                                                     | -        |             | <b>▲</b>  •     | - 🔣 🛱     | atl   | 2:36 PI  | M    |

#### Select pic or text you would like to hyperlink it

| 📓 Home               | × 🔀 B                         | aselines for Smart Solutio 🗙 🐹 Baselines for Smart Solutio 🗴 🁔                                                                                   | 🕻 Baselines for Smart Solutio 🛪 🛛 🕂                                                                                                    |                                                     |          |        |                  | x        |
|----------------------|-------------------------------|----------------------------------------------------------------------------------------------------|----------------------------------------------------------------------------------------------------|-----------------------------------------------------|----------|--------|------------------|----------|
| + 🛞 thebaselines.com | n/administrator/inde          | ex.php?option=com_modules&view=module&layout=edit&id=547                                                                                         | C Search                                                                                                    | ☆自り                                                 | <b>•</b> | 俞      | ø                | ≡        |
| POWERADMIN Site      | Users Menus                   | Content Components Extensions Help                                                                                                    | 🖵 🛓 ★ 🛚 search                                                                                                    |                                                     |          |        |                  | Ø        |
| Text Sett            | Save & Cl                     | ose ] 🕂 Save & New ] 🗘 Save as Copy ] 📀 Close ]                                                                                                  |                                                                                                    |                                                     |          |        | 🕑 He             | lp       |
| Content              | Styling                       |                                                                                                    | Preview                                                                                                    |                                                     |          |        |                  |          |
|                      | Element Title<br>Text Content | Events<br>Edit • Insert • View • Format • Table •<br>Tools •<br>B I U • = = = = Paragraph • := :=<br>e • • • • • = • * * * * • • • • • • * * * * | <ul> <li>2016 Training Plan</li> <li>We at Baselines are pleased to present the train 2016. Our objective is to provide package of excerprograms with high quality standards that meet or requirement.</li> </ul> | ing catalog for<br>ptional training<br>ur community |          | * H    |                  |          |
| View Site O Visitor  | s 🚹 Admin 📼                   | Add Flamast     Log out                                                                                                    | ImooL                                                                                                    | Save                                                | Canco    | el     | mart Solu        | utions   |
| 📀 📋 🤇                |                               | 🔊 😺 🛜 S 🛝 🕅                                                                                                    |                                                                                                    | EN _                                                | • 4 (    | 🛱 .atl | 2:38 P<br>2/21/2 | M<br>016 |

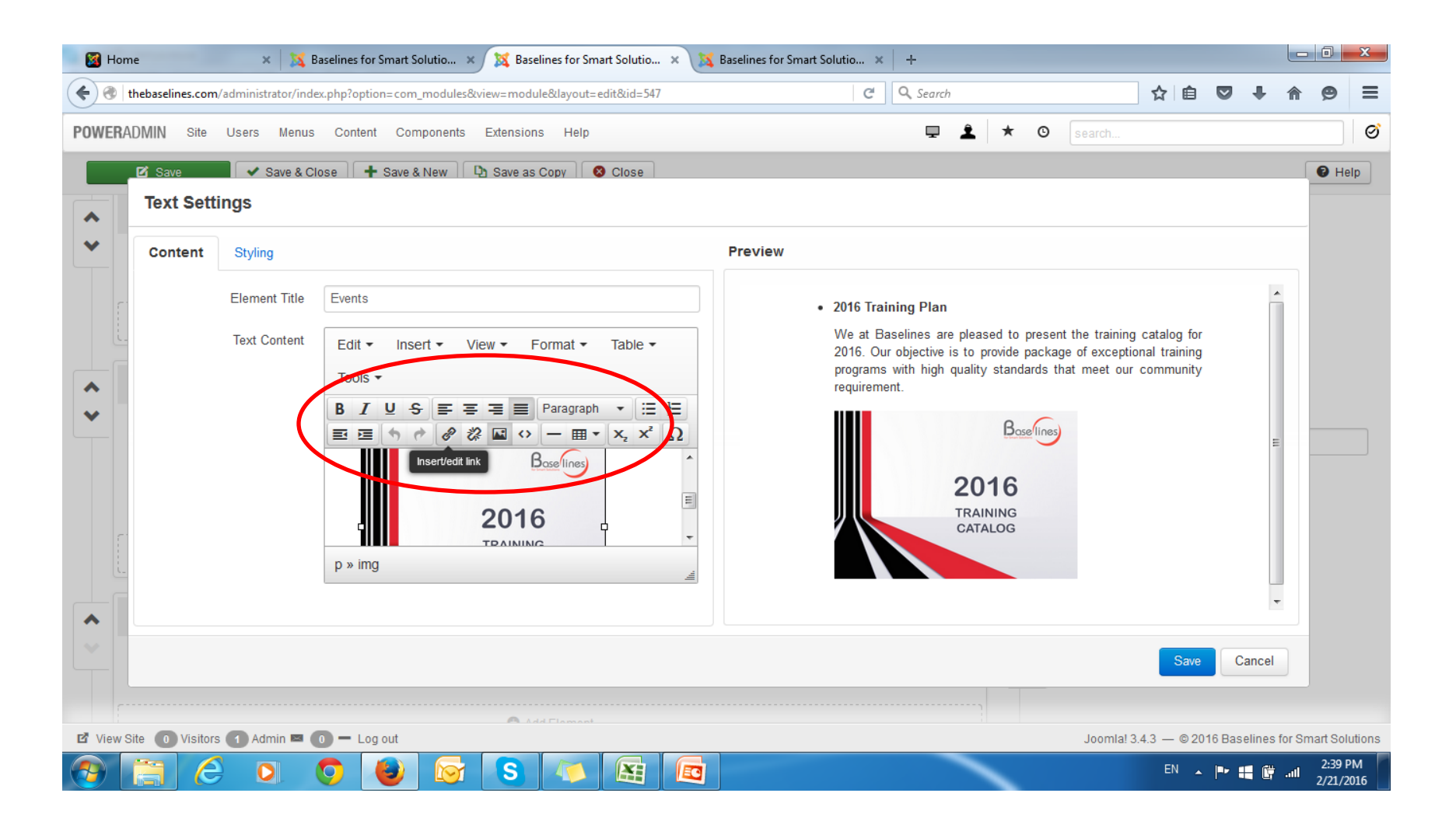

#### Write your link e.g.: images/Baselines\_Training/Example\_file.pdf

| 🛛 🔯 Ha   | ome              | × 🔀 E              | Baselines for Smart Solutio 🗴 💢 Base | lines for Smart Solutio 🗙 | Baselines for Smart Solutio 🗴 | +              |                                      |                                                    |         |              | - 0           | X           |
|----------|------------------|--------------------|--------------------------------------|---------------------------|-------------------------------|----------------|--------------------------------------|----------------------------------------------------|---------|--------------|---------------|-------------|
| <b>(</b> | thebaselines.com | /administrator/ind | lex.php?option=com_modules&view=modu | lle&layout=edit&id=547    | Ċ                             | Q Search       |                                      | ☆自                                                 |         | <b>↓</b> 1   | 9             | ≡           |
| POWER    | ADMIN Site       | Users Menus        | Content Components Extension         | s Help                    |                               | 🖵 🗘            | * ©                                  |                                                    |         |              |               | Ø           |
|          | Save             | Save & C           | close 🕇 🕂 Save & New 🖓 Save as       | Copy 🛛 😵 Close            |                               |                |                                      |                                                    |         |              | Вн            | lelp        |
|          | Text Sett        | ings               |                                      |                           |                               |                |                                      |                                                    |         |              |               |             |
| ~        | Content          | Styling            |                                      |                           | Preview                       |                |                                      |                                                    |         |              |               |             |
| ſ        |                  | Element Title      | Events                               |                           | • 2016 Trai                   | ning Plan      |                                      |                                                    |         | <b>^</b>     |               |             |
|          |                  | Text Content       | Edit → Insert → View → F             | Insert link               |                               | × nes are plea | ised to present t<br>provide package | he training catalog for<br>of exceptional training |         |              |               |             |
|          |                  |                    |                                      | j In                      |                               | high qualit    | y standards that                     | meet our community                                 |         |              |               |             |
| ~        |                  |                    |                                      | Title                     |                               |                | Baselines                            |                                                    |         | E            |               |             |
|          |                  |                    | E                                    | Target None               | -                             | 20             | 16                                   |                                                    |         |              |               |             |
| 1        |                  |                    | 2010                                 |                           | Ok Cance                      | TRA<br>CAT     | INING<br>ALOG                        |                                                    |         |              |               |             |
|          |                  |                    | p » img                              |                           |                               |                |                                      |                                                    |         |              |               |             |
|          |                  |                    |                                      |                           |                               |                |                                      |                                                    |         | Ŧ            |               |             |
| ~        |                  |                    |                                      |                           |                               |                |                                      | Save                                               | Са      | ancel        |               |             |
| 1        |                  |                    |                                      |                           |                               |                |                                      | _                                                  |         |              |               |             |
| 🗗 View   | Site O Visitors  | s 🚹 Admin 📼 (      | • Log out                            |                           |                               |                |                                      | Joomla! 3.4.3 — © 20                               | 16 Base | elines for   | Smart So      | olutions    |
|          |                  |                    | 🔈 🕑 🐼 S                              |                           |                               |                |                                      | EN 🔺                                               | ▶ 8     | <b>(</b> ) . | 2:40<br>2/21/ | PM<br>/2016 |

### And select option to be open in the same window (none) or to be opened in a new window (new window ) <u>highly recommended to select: new window</u>

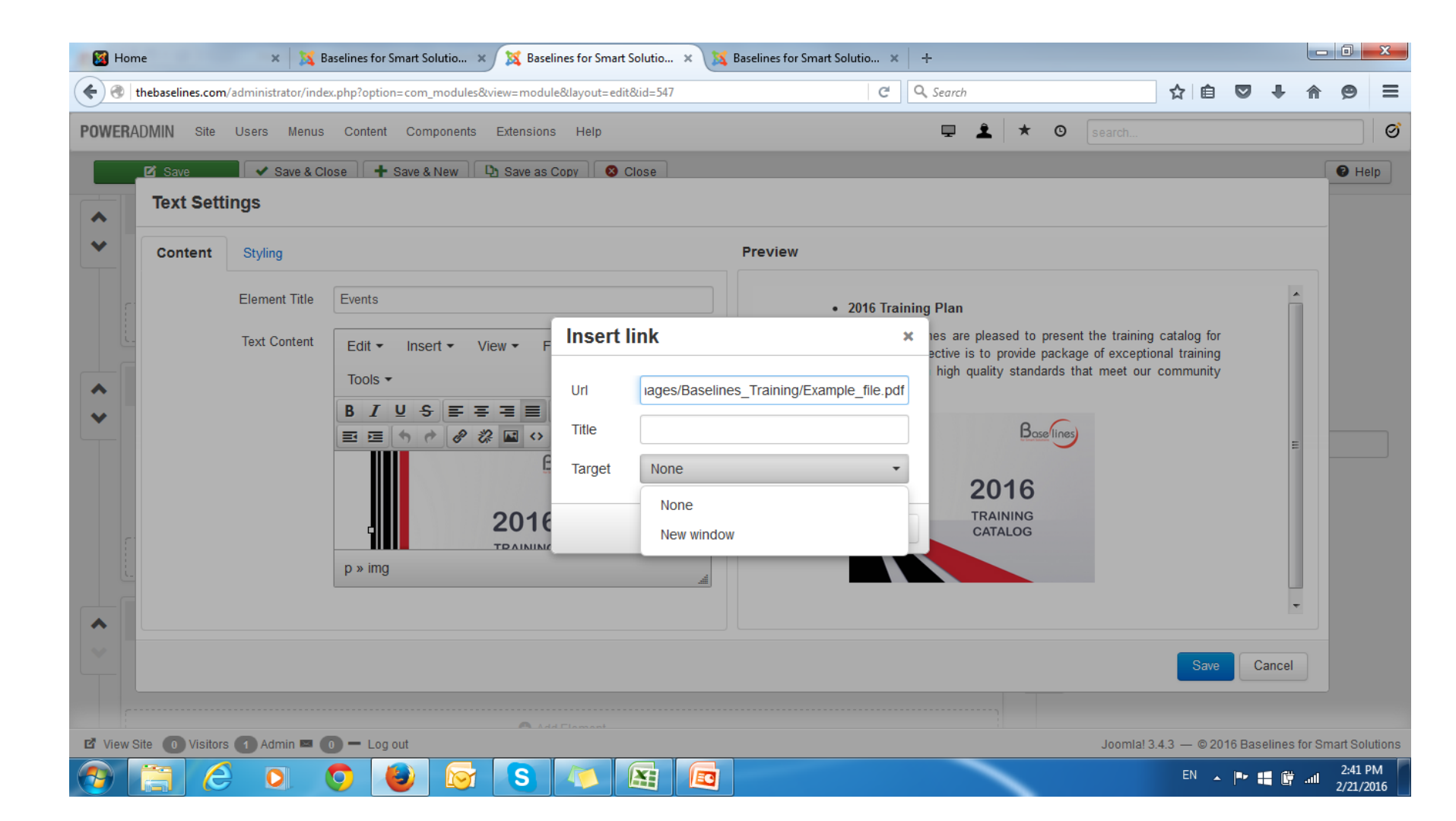

#### Now save it

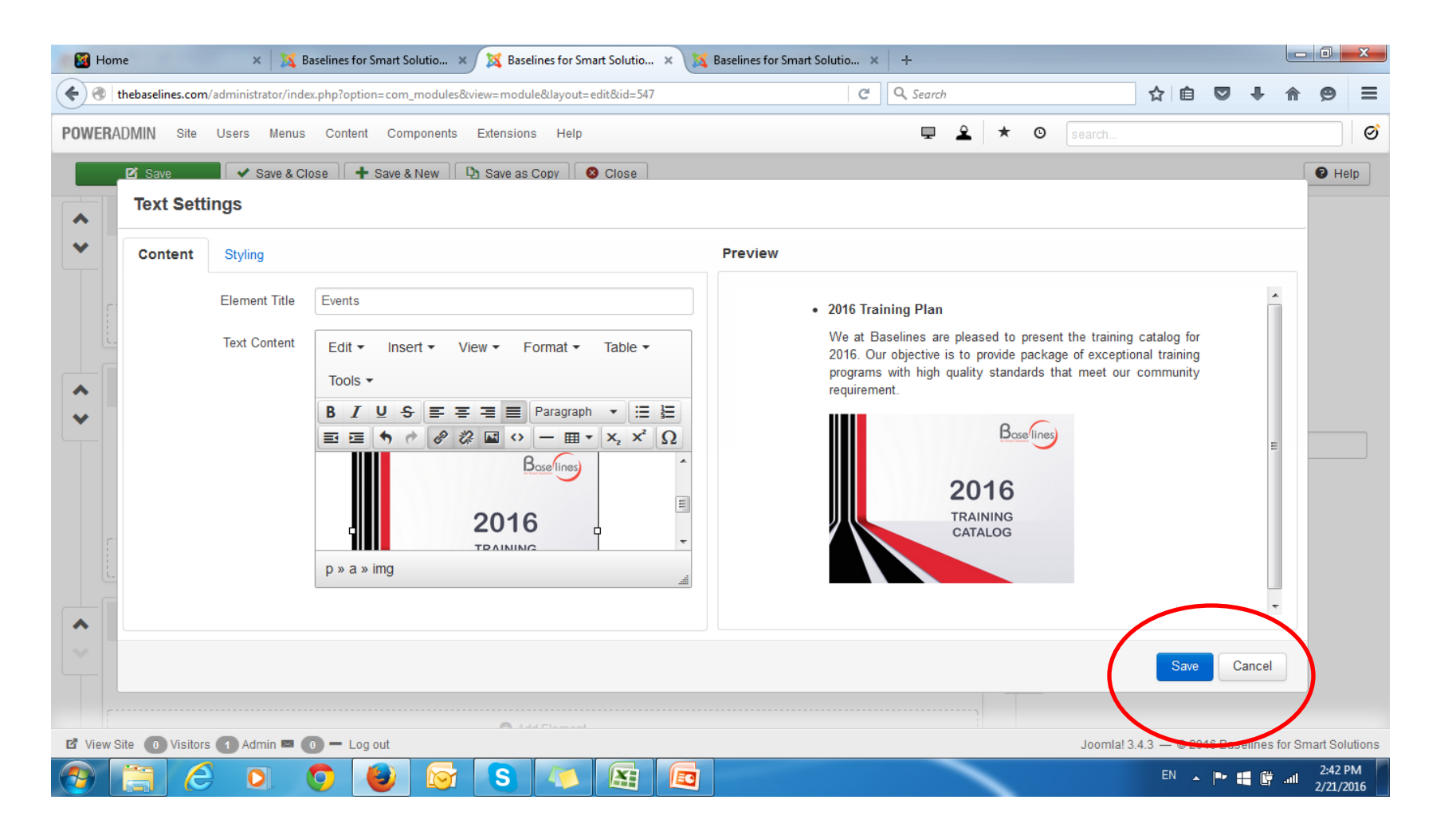

#### Then save all the module

| — 🔯 н    | lome 🛛 🗙 Baselines for Smart Solutio 🗙 💢 Baselines for Smart Solutio 🗙 🎇 Baselines for Smart Solutio 🗙 🕂              |              |                                      | - 0 ×                 |
|----------|----------------------------------------------------------------------------------------------------|--------------|--------------------------------------|-----------------------|
| <b>(</b> | thebaselines.com/administrator/index.php?option=com_modules&view=module&layout=edit&id=547 C                          | 1            | ☆ 自 ♥ ↓                              | <b>☆ 9</b> Ξ          |
| POWER    | RADMIN Site Users Menus Content Components Extensions Help                                                            | ≥ <b>★</b> ⊙ | search                               | Ø                     |
|          | 🗹 Save & Close 🕂 Save & New 🗅 Save as Copy 🚳 Close                                                                    |              |                                      | P Help                |
|          |                                                                                                    |              |                                      |                       |
|          |                                                                                                    | G            | Access                               |                       |
| *        | II Text: Text 1                                                                                                    | 亡            | Public •                             |                       |
|          |                                                                                                    |              | Ordering                             |                       |
|          | Add Element                                                                                                    |              | 2. RECENT ACTIVITIES V               |                       |
|          |                                                                                                    |              | Language                             |                       |
| •        |                                                                                                    | •            | All                                  |                       |
| ~        | " Test Conice Tesisien                                                                                                |              | Note                                 |                       |
|          | :: Text: Coming Haming :: Text: Featured Events :: Text: Hot Jobs                                                     |              |                                      | =                     |
|          | If Tab: Coming Sessions     If Text: Events     If Text: Hot Jobs                                                     |              |                                      |                       |
|          | Image: Button: Contact Us     Image: Button: Contact Us       Image: Button: Contact Us     Image: Button: Contact Us |              |                                      |                       |
|          | Add Element                                                                                                    |              |                                      |                       |
|          |                                                                                                    | Đ            |                                      |                       |
|          |                                                                                                    |              |                                      |                       |
|          | :: Divider: Divider 1                                                                                                 |              |                                      |                       |
| 🗳 Viev   | w Site 🕕 Visitors 1 Admin 📼 🕕 Log out                                                                                 |              | Joomla! 3.4.3 — © 2016 Baselines for | Smart Solutions       |
|          |                                                                                                    |              | EN 🔺 🖿 🚅 🛱                           | all 2:43 PM 2/21/2016 |

## You will receive this message – then go and check the link at home page – refresh the home page first

| 🛛 🔯 Hon       | ie                        | >           | 💢 В        | aselines fo | r Smart :                | Solutio : | x 🔰              | Base    | lines for S | Smart Sol  | lutio  | × | 🔀 Ba | aselines | s for Smart | Solutio | ×    | +      |    |   |   |     |                 |         |          |        |            |          |         |                           | x        |
|---------------|---------------------------|-------------|------------|-------------|--------------------------|-----------|------------------|---------|-------------|------------|--------|---|------|----------|-------------|---------|------|--------|----|---|---|-----|-----------------|---------|----------|--------|------------|----------|---------|---------------------------|----------|
| <b>()</b>     | thebaselines.com          | n/administ  | rator/inde | x.php?opti  | on=con                   | n_modules | &view:           | =modu   | le&layou    | rt=edit&io | id=547 |   |      |          |             | (       | C' ( | 🔪 Sear | ch |   |   |     |                 |         |          | ê (    | 7          | ÷        | ⋒       | Ø                         | ≡        |
| POWER/        | DMIN Site                 | Users       | Menus      | Conter      | it Co                    | mponents  | Ext              | tension | s Help      | p          |        |   |      |          |             |         |      | Ţ      | Ŧ  | * | © |     | arch            |         |          |        |            |          |         | 6                         | ð        |
| 📬 N           | Iodule Ma                 | nager       | : Mod      | ule Cu      | stom                     | HTML      | -                |         |             |            |        |   |      |          |             |         |      |        |    |   |   |     |                 |         |          | 2      | <b>X</b> - | Joc      | oml     | a!°                       |          |
|               | 🗹 Save                    | •           | 3ave & Cl  | ose 🕇       | <ul> <li>Save</li> </ul> | & New     | D <sub>2</sub> s | Save as | Сору        | S Clos     | se     |   |      |          |             |         |      |        |    |   |   |     |                 |         |          |        |            |          | 0       | Help                      |          |
| Mes<br>Modu   | sage<br>le successfully : | saved       |            |             |                          |           |                  |         |             |            |        |   |      |          |             |         |      |        |    |   |   |     |                 |         |          |        |            |          |         | ×                         | =        |
| Title *       | RECENT                    | ACTIVI      | TIES       |             |                          |           |                  |         |             |            |        |   |      |          |             |         |      |        |    |   |   |     |                 |         |          |        |            |          |         |                           |          |
| Module        | e Menu Assi               | gnment      | Module     | Permiss     | ions                     | Options   | Ac               | dvanced | d           |            |        |   |      |          |             |         |      |        |    |   |   |     |                 |         |          |        |            |          |         |                           |          |
| Custo<br>Site | m HTML                    |             |            |             |                          |           |                  |         |             |            |        |   |      |          |             |         |      |        |    |   |   | Sh  | ow Title<br>Sho | e<br>ow |          | Hi     | de         |          |         |                           |          |
| This more     | lule allows you t         | o create yo | ur own H   | TML Modu    | le usinç                 | g a WYSIW | YG edi           | litor.  |             |            |        |   |      |          |             |         |      |        |    |   |   | Po  | sition          |         |          |        |            |          |         | _                         |          |
| Defaul        | t Editor Pag              | jeBuilder   |            |             |                          |           |                  |         |             |            |        |   |      |          |             |         |      |        |    |   |   | C   | ontent-t        | top-o   | verbelov | v      | Se         | lect po  | sition  |                           |          |
|               |                           |             |            |             |                          |           |                  |         |             |            |        |   |      |          |             |         |      |        |    | 6 | • | Sta | atus            |         |          |        |            | _        |         |                           |          |
|               |                           |             |            |             |                          |           |                  |         |             |            |        |   |      |          |             |         |      |        |    |   |   | F   | Publishe        | ed      |          |        |            |          |         |                           |          |
| ×             | Heading:                  | Heading     | 1          |             |                          |           |                  |         |             |            |        |   |      |          |             |         |      |        |    | ī | ī | Sta | art Publ        | lishin  | g        |        |            | _        |         |                           |          |
|               |                           |             |            |             |                          |           |                  |         |             |            |        |   |      |          |             |         |      |        |    |   |   |     |                 |         |          |        |            |          |         |                           |          |
|               |                           |             |            |             |                          |           |                  | 🖨 Ad    | ld Elemer   | nt         |        |   |      |          |             |         |      |        |    |   |   | Fin | nish Pul        | blishi  | ng       |        |            |          |         |                           |          |
| INTER View \$ | ite 🕕 Visitor             | s 🚺 Adı     | nin 📼 🌔    | 0 — Lo      | g out                    |           |                  |         |             |            |        |   |      |          |             |         |      |        |    |   |   | J   | oomla! :        | 3.4.3   | — © 2    | )16 Ba | seline     | es for S | Smart S | olutior                   | ns ,     |
|               |                           |             |            | $\bigcirc$  | 9                        |           |                  | S       |             |            | £      |   | 3    |          |             |         |      |        |    | ~ |   |     |                 |         | EN       | •      | •          | i 🛱      | .atl _2 | 2:44 PI<br>/21/ <u>20</u> | M<br>016 |

#### You done now

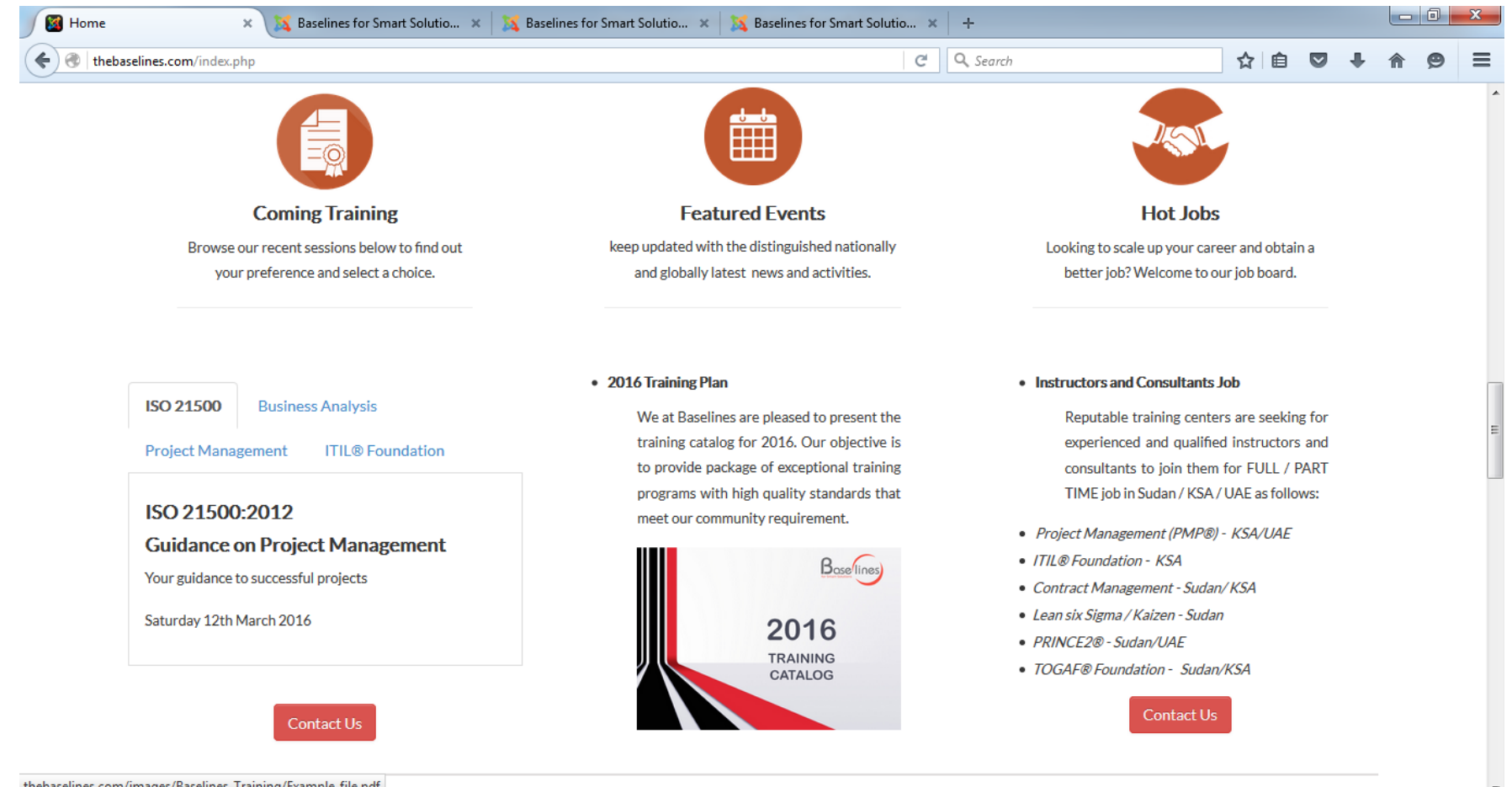

2:46 PM

2/21/2016

EN 🔺 🕨 🛃 📴 ......

thebaselines.com/images/Baselines\_Training/Example\_file.pdf

O

S

E

EC